# **CÂMARA SEM FIOS SENSORI**

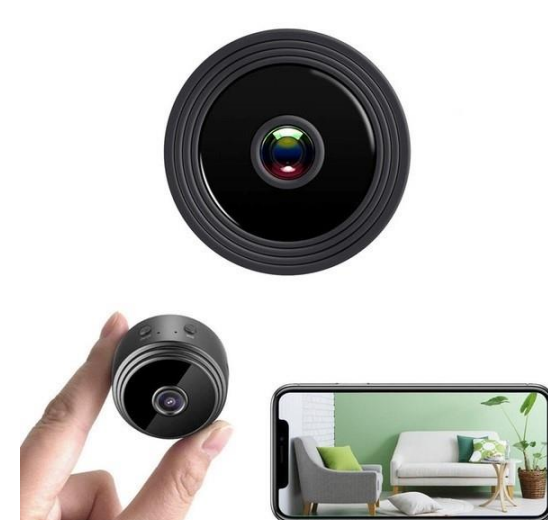

# MANUAL DO UTILIZADOR Modelo: V380 PRO

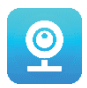

#### Obrigado por escolher a nossa câmara sem fios SENSORI.

Proteja a sua casa e a sua família de forma inteligente! Saiba sempre o que se passa com a transmissão em direito no seu telemóvel. A câmara envia uma mensagem de alarme para o seu telemóvel e regista a atividade dos visitantes no cartão de memória, permitindo-lhe consultá-la posteriormente. A vista panorâmica permite-lhe ver tudo o que acontece no interior ou exterior da sua casa.

### CONTEÚDO DA EMBALAGEM:

- 1 x câmara Wi-Fi SENSORI
- 1 x cabo de carregamento USB
- 1 x suporte magnético
- 1 x manual do utilizador

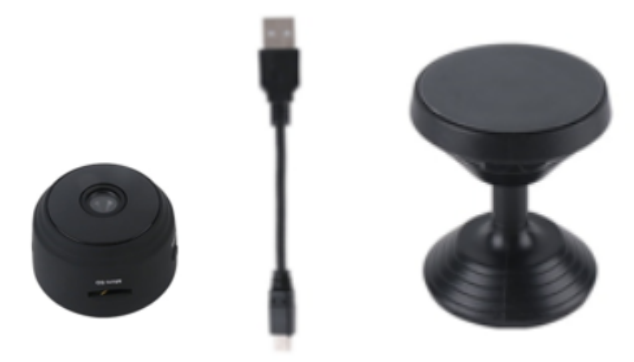

# INFORMAÇÕES TÉCNICAS:

- Material: ABS
- Suporte da aplicação: Android/iOS
- Dimensões: 4,3 x 3,5 x 2,5 cm
- Peso: 180 g
- Resolução: 1920 x 1080 p
- Duração da bateria: 180 minutos
- Tensão de carregamento: CC 5 V/1 A
- Bateria de polímeros de lítio recarregável integrada
- Cor: preto

#### AVISOS

- Não abra/modifique o dispositivo, uma vez que poderá danificar a unidade e anular a garantia. Para reparações internas, consulte o seu revendedor ou um centro de assistência autorizado.
- Não utilize quaisquer acessórios ou fontes de alimentação para além dos fornecidos com o dispositivo, caso contrário poderá anular a garantia.
- Proteja da humidade. Não coloque o dispositivo na água e proteja-o cuidadosamente da chuva, água do mar ou ambientes com elevada humidade. Não utilize a unidade perto de banheiras, chuveiros, lava-loiças, piscinas, etc.

- Proteja de temperaturas elevadas. Para evitar danificar ou utilizar incorretamente o dispositivo, utilize-o apenas no seguinte intervalo de temperaturas: 0 ~ +40 °C.
- **Não mude** o aparelho repentinamente de um local quente para um local frio ou viceversa. Isto poderá danificar o interior da unidade ao criar condensação.
- As crianças não devem brincar com o aparelho.
- No caso de mau funcionamento e/ou danos, não tente reparar o aparelho sozinho e garanta que o mesmo é devidamente eliminado de acordo com as leis locais.
- Para evitar choques elétricos, NÃO ABRA O DISPOSITIVO!
- Não tente reparar o dispositivo sozinho e garanta que qualquer reparação é realizada apenas por um técnico qualificado.
- Embora o dispositivo tenha sido verificado, a sua utilização e respetivas consequências são apenas da responsabilidade do utilizador.

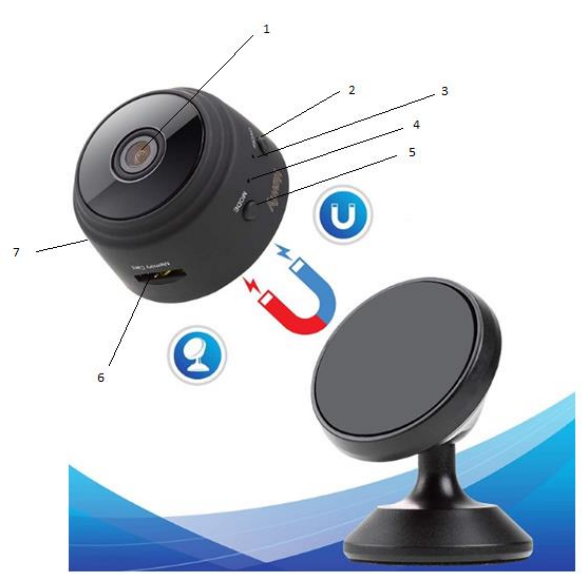

- 1. Lente
- 2. Botão para ligar/desligar
- 3. Indicador do carregamento
- 4. Indicador Wi-Fi
- 5. Botão do modo
- 6. Ranhura para cartão Micro SD
- 7. Porta de carregamento USB

#### INTRODUÇÃO

Depois de retirar o dispositivo da caixa, o primeiro passo será utilizar o adaptador de CA e o cabo micro USB incluídos para ligar a sua câmara SENSORI e seguir estes passos para finalizar a configuração.

Nota: para guardar as gravações de vídeo, sugerimos que utilize um cartão SD. Esta embalagem

# ELEMENTOS

não inclui um cartão SD, pelo que o deverá adquirir em separado.

### TRANSFERIR A APLICAÇÃO

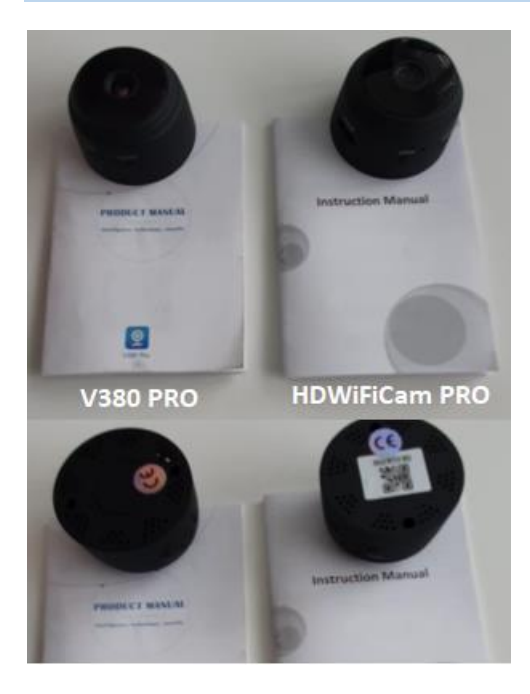

Existem dois modelos da câmara SENSORI. As câmaras diferem apenas na aplicação utilizada. Descubra qual é a sua câmara de acordo com as instruções e se a câmara possui um código QR na parte inferior.

#### V380 PRO

Leia o código QR abaixo com o telemóvel para transferir a aplicação «V380 Pro». Para telemóveis Android, transfira a aplicação «V380 Pro» na Google Play e para telemóveis iPhone, transfira a aplicação «V380 Pro» na App Store.

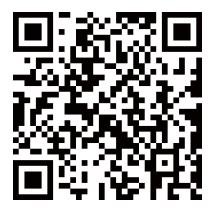

Abra a aplicação e crie um perfil ou inicie sessão sem um perfil (associar sem conta).

#### LIGAR O DISPOSITIVO

Prima o botão de alimentação. Assim que a câmara se ligar, siga os passos abaixo para finalizar a configuração:

1. Toque em «+» e, em seguida, toque em «Seguinte».

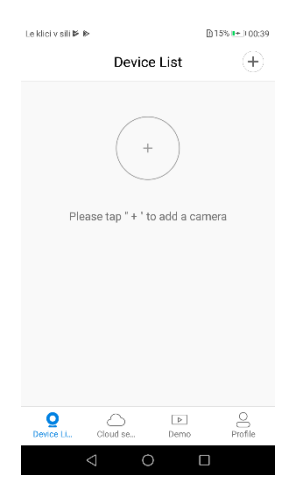

2. Aguarde até ver a notificação «A aguardar configuração inteligente do Wi-Fi» («Waiting for WiFi smartlink configuration»). Agora pode ligar a câmara ao Wi-Fi.

| e klici v sili 🖡 🕪             | 0K/s 😤 🖹 15% 📭 ±00:40 |
|--------------------------------|-----------------------|
| Add a car                      | nera                  |
| Select your WiFi               |                       |
|                                | $\odot$               |
| Tip: 5GHz WiFi is not supporte | d. Ø                  |
| T2_TP-LINK_7986                | (i)                   |
| soba                           | <b></b>               |
| T-2_23df96                     | <b>n</b>              |
| Bracun                         | নি                    |
| Confirm                        | n                     |
| ⊲ 0                            |                       |

- 3. Se vir a notificação «Ponto de acesso estabelecido» («Acess-point established»), escolha o método A ou B para configurar a câmara.
- 4. Se vir a notificação «A aguardar configuração inteligente do Wi-Fi» («Waiting for WiFi smartlink configuration»), escolha o método C para configurar a câmara.

# Se não vir qualquer notificação ou comando de voz, escolha o método B.

### A. CONFIGURAÇÃO RÁPIDA

Android:

- Toque em «Ponto de acesso estabelecido» («Acess-point established»), serão apresentados MV+ID, toque para continuar.
- Escolha a sua rede Wi-Fi, introduza a palavra-passe, toque em «Confirmar» («Confirm») e a câmara ligar-se-á ao Wi-Fi.
- Quando a câmara estiver ligada ao Wi-Fi, será apresentada na lista de dispositivos.
- O último passo para configurar a câmara e definir uma palavra-passe par a câmara.

#### iOS:

- Toque em «Ponto de acesso estabelecido» («Acess-point established»), aceda às definições do telemóvel, toque em «Wi-Fi» e associe «MV+ID».
- Aguarde até que a barra de estado apresente o ícone «Wi-Fi», volte à aplicação e toque em «Seguinte» («Next»).
- Escolha a sua rede Wi-Fi, introduza a palavra-passe, toque em «Confirmar» («Confirm») e a câmara ligar-se-á ao Wi-Fi.
- Quando a câmara estiver ligada ao Wi-Fi, será apresentada na lista de dispositivos.
- O último passo para configurar a câmara e definir uma palavra-passe par a câmara.

#### **B. CONFIGURAÇÃO COM HOTSPOT**

- Aceda às definições do telemóvel, toque em «Wi-Fi» e associe «MV+ID».
- Aguarde até que a barra de estado apresente o ícone «Wi-Fi» e, em seguida, volte à aplicação e toque para ver a lista de dispositivos (o dispositivo será apresentado na lista).
- Agora poderá ver a transmissão ao vivo na LAN, mas para conseguir ver remotamente, precisa de seguir estes passos:

Toque em «Definições» («Settings») — «Rede» («Network») — «Alterar para o modo de estação Wi-Fi» («Change to Wi-Fi station mode»), em seguida, escolha a sua rede Wi-Fi, introduza a palavra-passe, toque em «Confirmar» («Confirm») e a câmara ligar-se-á ao Wi-Fi.

 Quando a câmara estiver ligada ao Wi-Fi, estará pronta a ser utilizada.

| Lo kita yali 🖻 🖻      |                               | 2948/51% [[1                   | th, 149 00042 |
|-----------------------|-------------------------------|--------------------------------|---------------|
| <u>ی</u> ه            | et device                     | password                       |               |
| Usemame               | e admin                       |                                |               |
| New pass              | word                          |                                | ٢             |
| Confirm p             | assword                       |                                | 0             |
| Password<br>numbers o | contains 6–:<br>r letters and | 31 characters<br>case-sensitiv | , using<br>e. |
|                       | Confi                         | m                              |               |
| <                     | 1 O                           |                                |               |
|                       |                               |                                |               |

| Le kilei v sili 🍽 🖻 |                                    | 2048/5 😤 🗓 165 🏧                      | 0.00% |
|---------------------|------------------------------------|---------------------------------------|-------|
| ()                  | Set device p                       | assword                               |       |
|                     |                                    |                                       |       |
| Usemam              | e admin                            |                                       |       |
| New pas             | sword                              | 4                                     | 0     |
| Confirm             | password                           |                                       | 0     |
| Password<br>numbers | l contains 6–3<br>or letters and ( | 1 characters, usir<br>case-sensitive. | 19    |
|                     |                                    |                                       |       |
|                     |                                    |                                       |       |
|                     |                                    |                                       |       |
|                     | Confi                              | m                                     |       |
|                     |                                    |                                       |       |
|                     | ⊲ 0                                |                                       |       |
|                     |                                    |                                       |       |
|                     | 0K/s 🔶 🗋                           | 15% + 00:41                           | 1     |

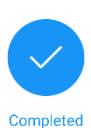

Le klici v sili 🖻 🖻

Please select or enter your device name

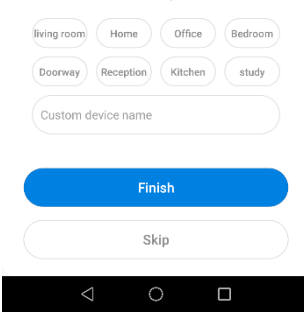

# C. CONFIGURAÇÃO INTELIGENTE DO WIFI

- Toque em «A aguardar configuração inteligente do Wi-Fi» («Waiting for WiFi smartlink configuration») e introduza a palavra-passe do Wi-Fi. Também pode introduzir o ID da câmara e, em seguida, tocar em «Seguinte» («Next»).
- Quando a câmara estiver ligada ao Wi-Fi, será apresentada na lista de dispositivos.
- O último passo para configurar a câmara e definir uma palavra-passe par a câmara.

# PRÉ-VISUALIZAÇÃO

Aqui estão algumas imagens introdutórias da pré-visualização. Toque no botão de reprodução para iniciar a pré-visualização.

#### ARMAZENAMENTO NA NUVEM

Quando a câmara capturar movimentos, será acionado um alarme. O vídeo de alarme será carregado na nuvem e os utilizadores poderão aceder às gravações na nuvem mesmo se o dispositivo ou o cartão SD for roubado.

Adquirir o serviço na nuvem

- 1. Toque no ícone  $\bigcirc$ .
- 2. Toque em «Comprar um novo pacote» («Buy a new package»).
- 3. Toque em «Subscrever» («Subscribe») para adquirir o serviço na nuvem.

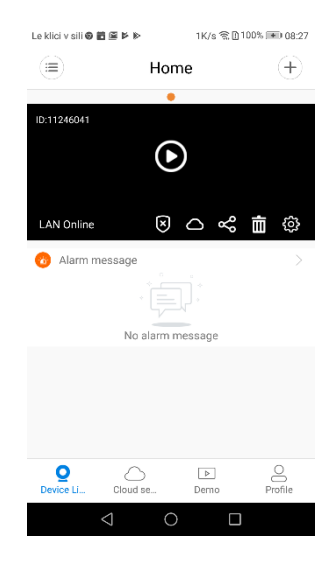

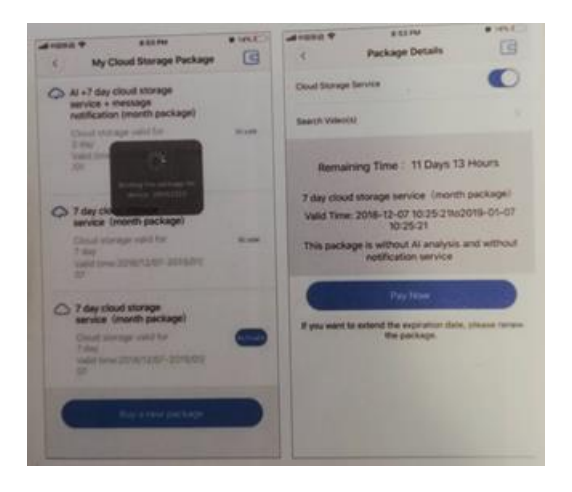

#### Ativar o serviço

Toque em «Ativar» («Activate») para iniciar o serviço.

Imagens

Desativar o serviço

- Desative o «Serviço de armazenamento na nuvem» («Cloud storage service»).
- Toque em «Verificar código» («Verify code»). O código de verificação será enviado para o seu telemóvel ou e-mail que utilizou para criar a conta na aplicação.

| and the second second s | Linear and a second second sec |
|----------------------------------------------------------------------------------------------------|----------------------------------------------------------------------------------------------------|
| and the first of the second second second second second second second second second second second second second                                                                                                    | 6                                                                                                    |
| the second party of the second party of the se |                                                                                                    |
|                                                                                                    |                                                                                                    |
|                                                                                                    |                                                                                                    |
|                                                                                                    |                                                                                                    |
|                                                                                                    |                                                                                                    |
| Contraction of Contraction of Contra |                                                                                                    |
|                                                                                                    |                                                                                                    |
|                                                                                                    |                                                                                                    |
|                                                                                                    |                                                                                                    |
|                                                                                                    |                                                                                                    |
| Concept Distantion in the local distance in the local distance in  |                                                                                                    |
|                                                                                                    |                                                                                                    |
|                                                                                                    |                                                                                                    |
| and the second second se                                                                                                    |                                                                                                    |
|                                                                                                    |                                                                                                    |
| the second second second second second second second second second second second second second second second se                                                                                                    |                                                                                                    |
| TI Davis 13 Hours                                                                                                    |                                                                                                    |
| AND AND A REAL PROPERTY OF A REAL PROPERTY OF A REA |                                                                                                    |
|                                                                                                    |                                                                                                    |
|                                                                                                    |                                                                                                    |
| THE R. LEWIS CO., LANSING MICH.                                                                                                    |                                                                                                    |
| IN THE PERSON NAMED IN COLUMN ASSOCIATED IN COLUMN                                                                                                    |                                                                                                    |
| A MARY MARKAGE TO A REAL PROPERTY AND A REAL PROPERTY AND A REAL PROPERTY.                                                                                                    |                                                                                                    |
| The second second                                                                                                    |                                                                                                    |
| the second second second second second second second second second second second second second second second se                                                                                                    |                                                                                                    |
| and the she she have a set in the second second sec |                                                                                                    |
| Deactorate the personner of the                                                                                                    |                                                                                                    |
| The second second second second second second second second second second second second second second second se                                                                                                    |                                                                                                    |
| COMPANY DESCRIPTION OF THE OWNER OF THE OWNER OWNER OF THE OWNER OWNER                                                                                                    |                                                                                                    |
| and the second second sec                                                                                                    |                                                                                                    |
| - Yes                                                                                                    |                                                                                                    |
| the second second                                                                                                    |                                                                                                    |
|                                                                                                    |                                                                                                    |
|                                                                                                    |                                                                                                    |
|                                                                                                    |                                                                                                    |
|                                                                                                    |                                                                                                    |
|                                                                                                    |                                                                                                    |
|                                                                                                    |                                                                                                    |
| The second second second second second second second second second second second second second second second s                                                                                                    | the second second second second second second second second second second second second second second second s                                                                                                    |
| If you want to advance the support of the second second                                                                                                    |                                                                                                    |
| the second second second second second second second second second second second second second second second se                                                                                                    |                                                                                                    |
| and the second second second second second second second second second second second second second second second                                                                                                    | the second second second second second second second second second second second second second second second se                                                                                                    |
|                                                                                                    |                                                                                                    |
|                                                                                                    |                                                                                                    |
|                                                                                                    |                                                                                                    |
|                                                                                                    |                                                                                                    |
|                                                                                                    |                                                                                                    |
| the second second second second second second second second second second second second second second second s                                                                                                    |                                                                                                    |
| the second second second second second second second second second second second second second second second s                                                                                                    |                                                                                                    |
|                                                                                                    |                                                                                                    |
|                                                                                                    |                                                                                                    |
|                                                                                                    |                                                                                                    |
|                                                                                                    |                                                                                                    |
|                                                                                                    |                                                                                                    |
|                                                                                                    |                                                                                                    |
|                                                                                                    |                                                                                                    |
|                                                                                                    |                                                                                                    |

#### DEFINIÇÕES DE ALARME

Quando a câmara detetar movimento, irá enviar uma notificação para a aplicação.

Toque em «Definições» («Settings») e, em seguida, toque em «Alarme» («Alarm») para as ativar.

| Lekiovani B B G | EFF           | usku 1910,000 000 000 000 000 000 000 000 000 0 | tello valia     | UNDER TREME INCOME. | Le klici v sili 📥 | 5178/s ३২ জি⊉94% া≋0 89:52<br>Alarm |
|-----------------|---------------|-------------------------------------------------|-----------------|---------------------|-------------------|-------------------------------------|
| 011246041       |               | e                                               | General         | >                   | Alarm on          |                                     |
| 4               | - 0           | 1                                               | Network         | MV11246041 >        | Alarm schedule    | >                                   |
| LAN Online      | 00            | ~ t @                                           | Video record    | >                   | Alarm area        | >                                   |
| O Alarm mea     | eage .        |                                                 | Alarm           | >                   | Alarm sound       |                                     |
|                 | No alarm mess | ağı                                             | Language        | English >           |                   |                                     |
|                 |               |                                                 | IP              | $\rightarrow$       |                   |                                     |
|                 |               |                                                 | Prompt Sound    | $\rightarrow$       |                   |                                     |
| Q.              | Court se.     | E B                                             |                 |                     |                   |                                     |
| 4               | 0             |                                                 | $\triangleleft$ | 0 0                 | $\Diamond$        | 0 🗆                                 |

# REPRODUÇÃO

Aceda à interface de pré-visualização. Toque em «Reprodução» («Replay») e escolha as gravações no cartão SD ou na nuvem. Introduza uma data para encontrar gravações de uma data específica.

| Le klici v sili 🛛 🖬 🗳 | ≱⊪ 1K/s ଲl                             | 100% 🗩 08:27 | La klizi veili 🏯 🛱 🚳 🕅 | ► 104P/* SD0 | 0%1* |
|-----------------------|----------------------------------------|--------------|------------------------|--------------|------|
|                       | Home                                   | $\oplus$     |                        | Album        |      |
|                       | •                                      |              | $\odot$                | Album        |      |
| ID:11246041           | _                                      |              | 🖄 Image                | □1 V         | deo  |
|                       | lacksquare                             |              | ② 2019-12-09           |              |      |
|                       |                                        |              |                        |              |      |
| LAN Online            | $\otimes \bigcirc \ll$                 | : 🖬 🐵        | 1 4                    |              |      |
| Alarm messa           | ane                                    | >            |                        |              |      |
|                       | ,,,,,,,,,,,,,,,,,,,,,,,,,,,,,,,,,,,,,, |              |                        |              |      |
|                       |                                        |              |                        |              |      |
|                       | No alarm message                       |              |                        |              |      |
|                       |                                        |              |                        |              |      |
|                       |                                        |              |                        |              |      |
|                       |                                        |              |                        |              |      |
|                       |                                        |              |                        |              |      |
| Oevice Li CI          | oud se Demo                            | Profile      |                        |              |      |
| 1                     |                                        |              | 4                      | ΟΠ           |      |
| 7                     | 0 1                                    |              | 7                      |              |      |

#### MONITORIZAÇÃO DE MOVIMENTOS

Com a monitorização de movimentos ativada, a câmara monitoriza os objetos em movimento que detetar.

Pode encontrar a opção na interface de pré-visualização.

Toque em «Apresentar gravação» («Present track») e, em seguida, ative «Monitorizar

#### **HDWIFICAM PRO**

1. Transfira a aplicação gratuita «HDWiFiCam Pro» utilizando o código QR apresentado nas instruções ou acedendo à Google Play.

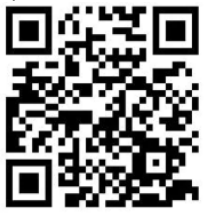

- 2. Prima «Permitir» («Allow») quatro vezes.
- 3. Ligue a câmara ao seu computador utilizando o cabo USB.
- 4. Prima o botão «Ligar» («ON») para iluminar a luz roxa.
- 5. Ligue o Wi-Fi do seu computador.
- 6. Ligue o Wi-Fi no seu telemóvel e selecione a câmara com o nome «DGK-XXXXX-EFDKK».

| 20 ° A ° A %                                              | ₩ \$51% ■D 3: |
|-----------------------------------------------------------|---------------|
| ← WLAN                                                    | :             |
| WLAN                                                      | C             |
| AVAILABLE NETWORKS                                        |               |
| Connected (good quality)                                  | লি            |
| BLTING_BC<br>Saved, encrypted (good quality)              | 1             |
| Linksys06561-guest<br>Saved (requires login/authorization | n)            |
| DGK-12                                                    | ((:-          |

7. Abra a aplicação HDWiFiCam Pro e toque no sinal «+» para associar a câmara ao seu telemóvel.

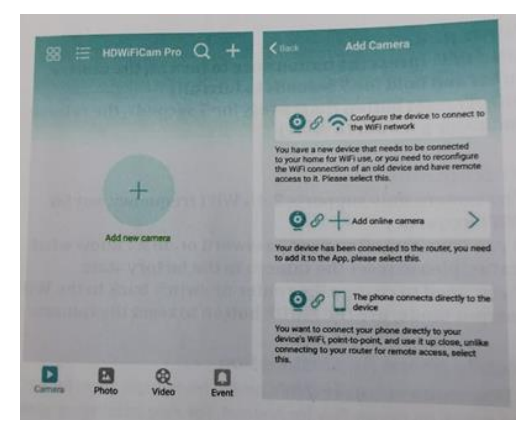

- 8. Selecione a segunda opção «Adicionar câmara online» («Add online camera»).
- Toque em «Ler código QR» («Scan QR code») e leia o código QR na parte inferior da câmara com o seu telemóvel.
- 10. Toque em «OK» e selecione a câmara.
- 11. A câmara foi associada com sucesso e está pronta para filmar.

Depois da câmara ser apresentada online, clique na câmara que acabou de adicionar para ver a transmissão de vídeo em tempo real. Pode controlar o dispositivo na interface de vídeo.

# ÍCONES E BOTÕES NA APLICAÇÃO

| T | Este ícone é uma função de outros produtos e não é utilizado neste produto.                                                  |
|---|----------------------------------------------------------------------------------------------------|
|   | Os utilizadores podem ouvir o som da câmara e utilizar o<br>intercomunicador de voz (necessário adquirir suporte da câmara). |
|   | Tire fotografias e grave vídeos.                                                                                             |
|   | Gire as imagens verticalmente e horizontalmente.                                                                             |
|   | Interruptor da luz da câmara e interruptor da visão noturna.                                                                 |

|          | Ajusta a luminosidade e contraste, ajusta o som do intercomunicador. |
|----------|----------------------------------------------------------------------|
| Playback | Veja vídeos do cartão SD.                                            |

# Outras funcionalidades da aplicação

| Camera     | Veja vídeos em tempo real                       |
|------------|-------------------------------------------------|
| Photo      | Veja as fotografias tiradas pela câmara         |
| Q<br>Video | Veja vídeos no seu telemóvel                    |
| Event      | Veja gravações de eventos dos alarmes da câmara |

# Q & A

# 1). Não consegue detetar uma ligação LAN?

Certifique-se de que o seu telemóvel e a câmara estão ligados ao mesmo router de Internet.

# 2). A câmara não está a gravar?

Formate o cartão SD na aplicação do seu telefone ou retire o cartão SD do dispositivo e formate-o no seu computador. Em seguida, volte a inserir o cartão SD. Se o indicador da gravação estiver sempre desligado, existe um problema com o próprio cartão SD. Desligue a câmara e retire o cartão SD.

# 3). O leitor do código QR não está a funcionar?

Certifique-se de que a câmara está bem apontada para o código QR e, em seguida, afaste o telemóvel.

# 4). A aplicação móvel «V380 Pro»/«HDWiFiCam Pro» e o CMS do seu computador não conseguem aceder à câmara ao mesmo tempo?

Só é possível aceder à conta um utilizador de cada vez. Crie várias contas para vários utilizadores.

# 5). Não recebe notificações de alerta por e-mail?

Certifique-se de que os e-mails não são enviados para a pasta de spam.

#### Instruções de reciclagem e eliminação

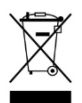

Este símbolo indica que este produto não deve ser eliminado juntamente com outros resíduos domésticos em toda a UE. Para evitar possíveis danos ao ambiente ou à saúde humana, resultantes da eliminação não controlada de resíduos, recicle-o de forma responsável para promover uma reutilização sustentável dos recursos materiais. Para

devolver o seu dispositivo usado, utilize os sistemas de devolução e recolha disponíveis ou contacte o revendedor onde adquiriu o produto. Ele poderá recolher o produto e reciclá-lo de forma segura para o ambiente.

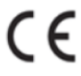

O fabricante declara que o produto cumpre os requisitos das diretivas CE aplicáveis.

NOME DO PRODUTO: CÂMARA SEM FIOS SENSORI PAÍS DE ORIGEM: CHINA IMPORTADOR: HS plus d.o.o. HS plus d.o.o. Gmajna 10, 1236 Trzin